# **Scouts Victoria**

# Adult Membership Change

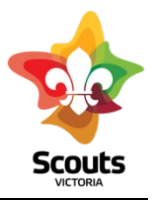

The A2 and A3 process has now been automated. This is used to alter an Adult/Leader Classification or role/position. A move to Fellowship is considered a change not retirement. This process is also used to retire an Adult/Leader. All State role changes and any requests for secondary appointments are completed by emailing <u>leaderroles@scoutsvictoria.com.au</u>.

#### Step One:

LIC initiates Adult Membership Change (AMC) from extranet member record

- Open Member Record
- Select [Change Adult Membership]
- Choose to change or retire
- Select role or position to change or retire

| Cla | lassifications/Roles Held                         |  |
|-----|---------------------------------------------------|--|
| lea | se select an appointment you would like to Change |  |
|     |                                                   |  |
|     | Classification/Role                               |  |

• Select to change formation or same as current

Tips: For Fellowship, select Region ASF or Group, campsite and add Fellowship in classificaton. For Adult Supporters: Select Position eg group rostered parent

- Select new classification or position or same as current
  Classification/Role/Position:
- Insert retirement reason if applicable, add comments and select submit application

# Step Two:

Formation:

Email link is sent to Member and will cc in LIC and District/Region Leader (incoming and outgoing if applicable for change)

# Step Three:

Member selects Link in email and then accepts or rejects change and adds comment. If there is no response from member- MST move to Step five

#### Step Four:

Member accepts change or retirement: Email notification will be sent to LIC and District/ Region Leader.

# Step Five:

District or Region Leader approves change in their workflow

```
 Adult Membership Change Applications
 2 Online AMC Applications to be accepted by Members
 1 Online AMC Applications to be approved by DC to MST
```

#### Step Six:

MST checks and auto populates the adult membership list, which is approved each Sunday

#### If Member <u>rejects</u> change or retirement:

#### Step Four:

Email notification will go to LIC and District/ Region Leader with member comments

# Step Five:

Follow instructions in email to either follow up with member or proceed with advice from <u>peopleandculture@scoutsvictoria.com.au</u>